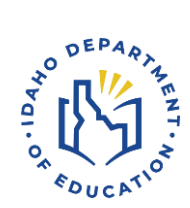

## Idaho Report Card School and District Pages

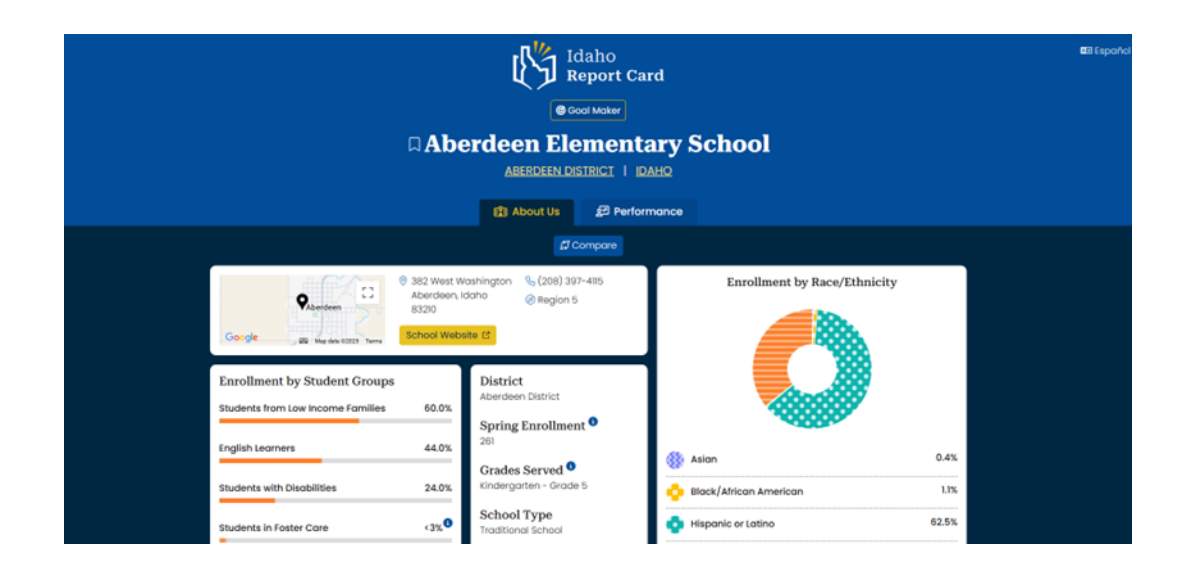

## SCHOOL AND DISTRICT ABOUT US

When the user selects a school or district hotlink from the Search page results table, the view becomes the school or district's landing page. The school or district's About Us information is on display (see arrow #1).

Switching between the associated district or Idaho page can be done by selecting the district or Idaho link in the blue header (see arrow #2).

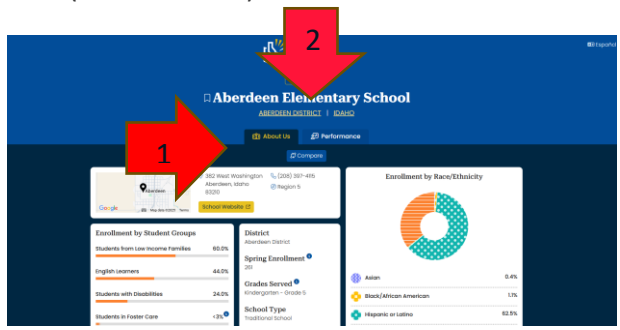

## SCHOOL AND DISTRICT PERFORMANCE

The user can toggle to the school or district's performance section by selecting the Performance tab (see arrow #3).

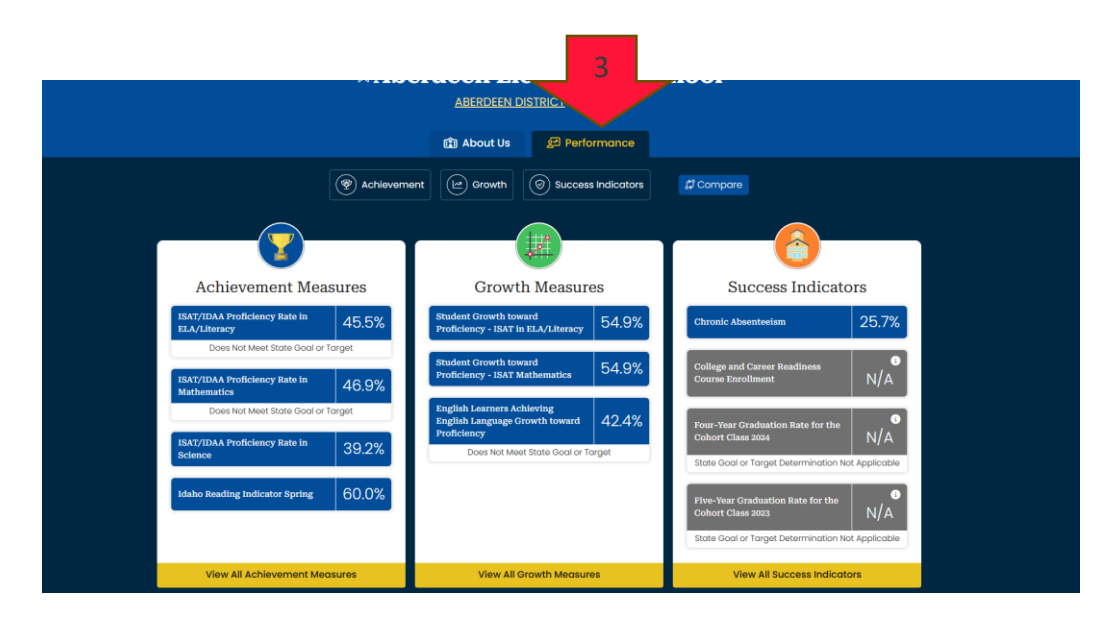

A school or district's performance is divided into three measures: Achievement, Growth, and Success Indicators.

Toggle between the measures using the Achievement, Growth, and Success Indicators buttons (see arrow #4). The user can also select the school or district for comparison (see arrow #5) from this view.

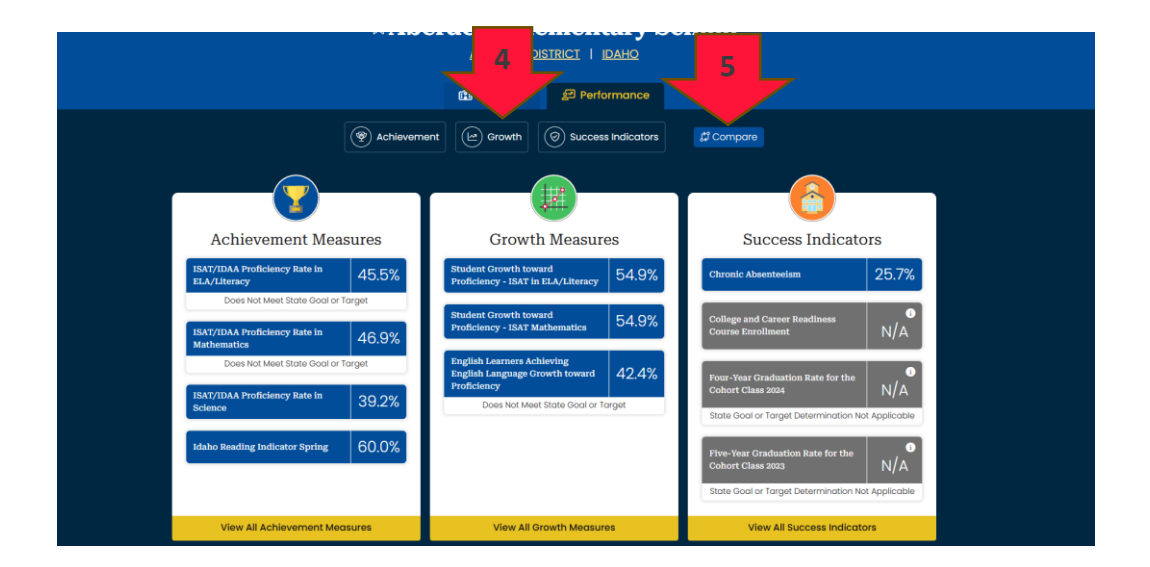

Drill down into these measures (see arrow #6) to see more detail and additional indicators (see arrow #7).

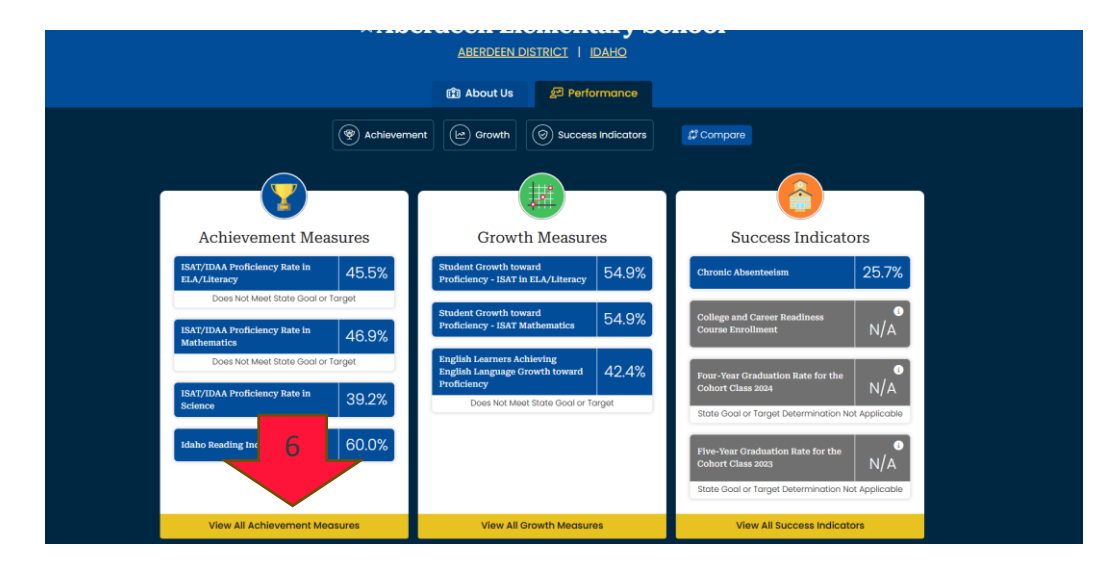

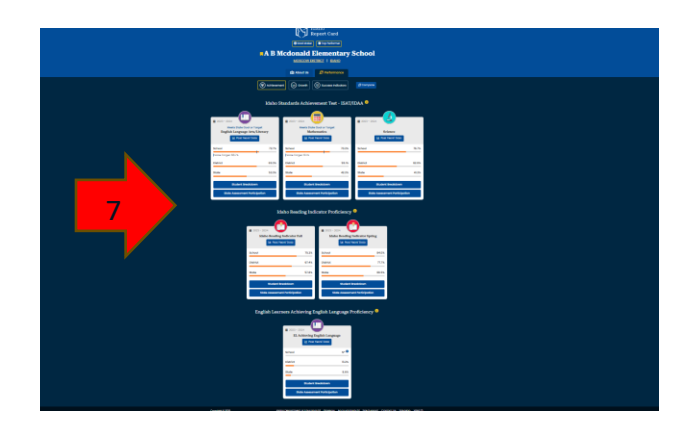

Select Past Years' data from an indicator box (see arrow #8), the view shows a line graph and tabular results of past years' data (see arrow #9) by race, ethnicity, gender, grades served, or student groups. The data can also be downloaded into a CSV file using the download button.

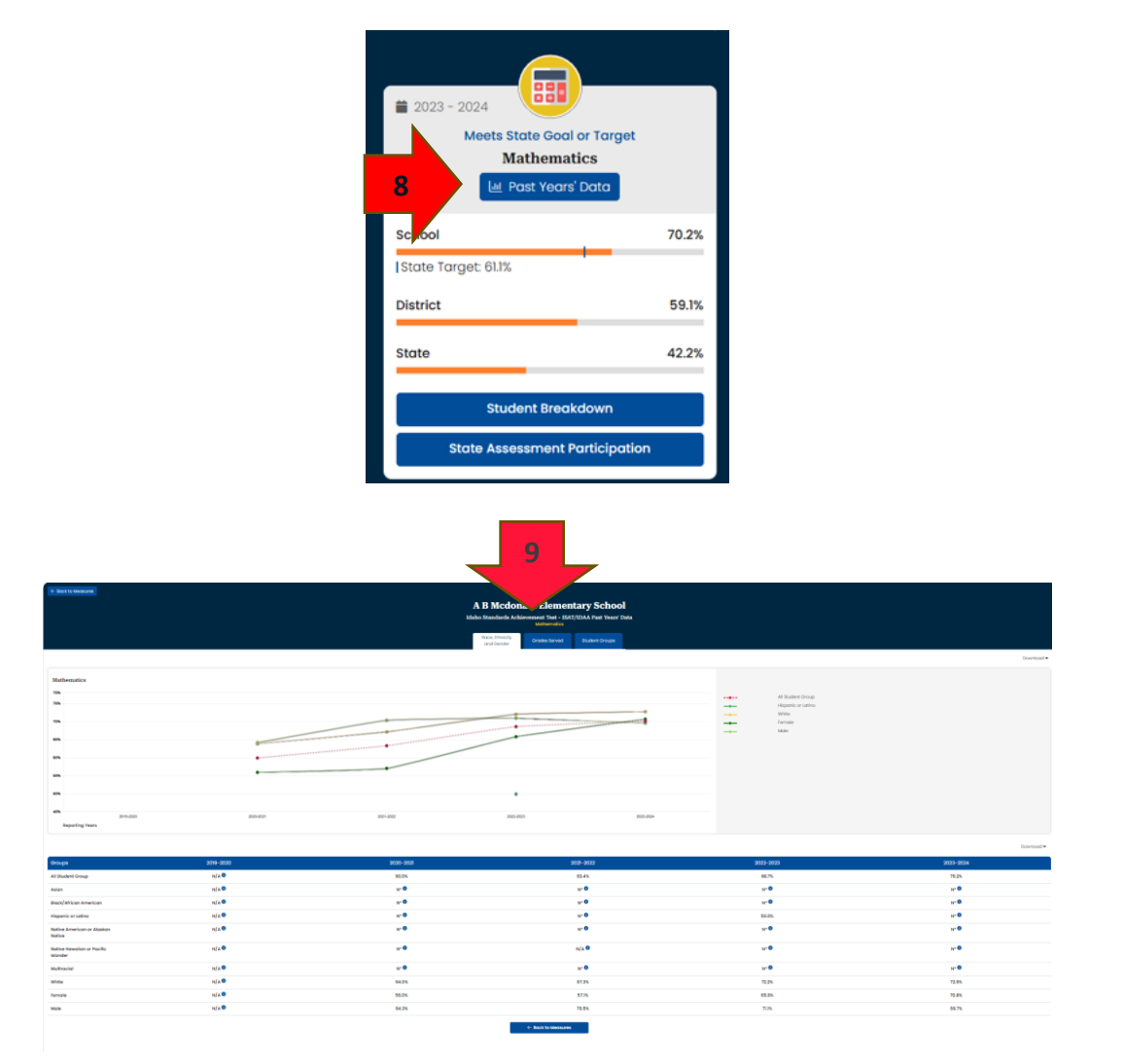

Select Student Breakdown or State Assessment Participation (where it is available) from the buttons in an indicator's box (see arrow #10).

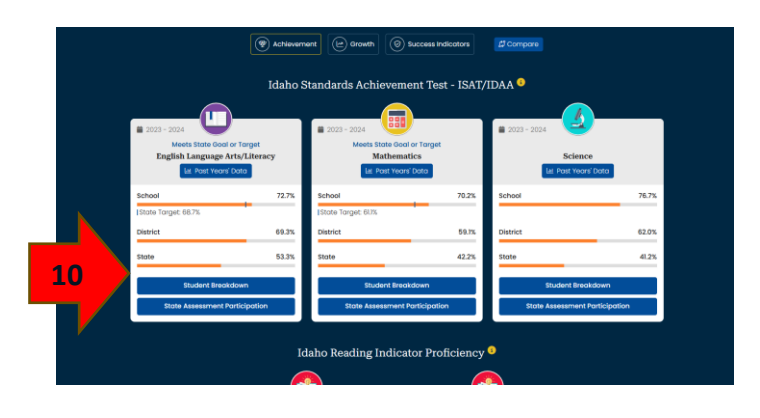

The view shows data by race, ethnicity, gender, grades served, or student groups in various formats (see arrow #11). Past years' data can be included in the display by selecting Show Past Years (see arrow #12). The data can also be downloaded into a CSV file using the download button (see arrow #13).

State Assessment Participation follows the same functionality.

| - Bosk to Micinized                 |      |          | 11<br>A B M. ements<br>Make Standards Asia, wet Tair : BA/TIM<br>Togets torpage Analysis | rry School<br>A Student Breakdown | 12          |            |  |
|-------------------------------------|------|----------|------------------------------------------------------------------------------------------|-----------------------------------|-------------|------------|--|
|                                     |      |          | and Gender Grades Served                                                                 | Studient Groupe                   |             | Download • |  |
| Broups                              | Year | Assessed | Below Bosic                                                                              | Basic                             | Proficient  | Advanced   |  |
| ill Student Group                   | 2024 | 161      | 11.8%                                                                                    | 15.5x                             | 25.5x       |            |  |
| Isian                               | 2024 | • •      | N* 0                                                                                     | N* 0                              | N* <b>O</b> |            |  |
| liack/Altrican American             | 2024 | - 0      | N* <b>0</b>                                                                              | N* 0                              | N* 0        | 4.2        |  |
| ispanic or Latino                   | 2024 | • •      | N* 0                                                                                     | N* 0                              | N* 0        | - 13 r     |  |
| iative American or Alaskan Native   | 2024 | • 0      | N* <b>0</b>                                                                              | N* 0                              | N* 0        |            |  |
| lative Howalian or Pacific Islander | 2024 | - 0      | N* <b>0</b>                                                                              | N* 0                              | N* <b>0</b> |            |  |
| Ruttirocial                         | 2024 | - 0      | N* <b>0</b>                                                                              | N* 0                              | N* <b>0</b> | N* 0       |  |
| hite                                | 2024 | 133      | 10.5%                                                                                    | 13.5%                             | 26.3%       | 49.6%      |  |
| make                                | 2024 | 72       | 12.5%                                                                                    | 16.7%                             | 29.2%       | 41.7%      |  |
| uniter                              | 2024 | 89       | 125                                                                                      | 14.6%                             | 22.5%       | 51.7%      |  |

For Questions Contact Assessment and Accountability Idaho Department of Education 650 W State Street, Boise, ID 83702 208 332 6800 | www.sde.idaho.gov